## << WSC 登録・予約方法 >>

### 【日本語版】

(1)大学ホームページ →1学生生活・スポーツ →②学修・生活サポート をクリック

| 〇 桜美林大学<br>J. F. Oberlin University |                                    |                          |              |     |                 |   |
|-------------------------------------|------------------------------------|--------------------------|--------------|-----|-----------------|---|
| ○ 桜美林大学で<br>└└└ 学びたい方               | 学生生活トップ                            |                          |              |     |                 |   |
| 桜美林大学について                           | 字納 <u>金(字資)・ サ</u> 字金<br>学修・生活サポート | 2                        |              |     |                 |   |
| 学群・大学院・別科                           | 課外活動                               |                          |              |     |                 |   |
| 国際交流・留学                             | 桜美林のスポーツ 口                         |                          |              |     |                 |   |
| 学生生活・スポーツ<br>キャリア・就職                |                                    | オープン                     |              |     |                 |   |
| 研究                                  |                                    |                          |              |     |                 |   |
| 社会・地域連携                             |                                    |                          |              |     |                 |   |
| = <b>X</b>                          |                                    | 学納金(学費)・奨学<br>――         | 全金           |     |                 |   |
| 重要なお知らせ                             | _                                  | 学納金(学費) >                | 奨学金          | >   | 教育ローン )         | > |
| (2)学修・生活サポー                         | <b>⊢</b> →                         | 学修・生活サポート<br>――          |              |     |                 |   |
| (と) 手修・エルッホ<br>学修サポート               | 1 -                                | 授業関連                     |              |     |                 |   |
| Writing Support Ce                  | enter をクリック                        | 授業時間割関連情報 >              | 試験情報         | >   | >7/2 >          | > |
|                                     |                                    | 履修ガイド >                  | 学則           | >   | 年間スケジュール(学事暦) 🗦 | > |
|                                     |                                    | キリスト教活動                  |              |     |                 |   |
|                                     |                                    | キリスト教センターの紹介 >           | チャベルアワーについて  | >   | キリスト教活動 🔷 👌     | > |
|                                     |                                    | 学修サポート                   |              |     |                 |   |
|                                     | C                                  | Writing Support Center > | 専門スタッフによるサポー | F > |                 |   |
|                                     |                                    | 学生生活サポート                 |              |     |                 |   |
|                                     |                                    | 証明書 >                    | 顧・届          | >   | 臨時休校・災害時対応 〉    | > |

(3) 英語の課題についてサポートしてもらいたいとき
 →「英語セッション予約システム」を選択する。
 日本語の課題についてサポートしてもらいたいとき
 →「日本語セッション予約システム」を選択する

| Writing Support Center 予約システムの使いす<br>で見る。<br>のではようななどの見ています。<br>ではないのではない。<br>ではないのではない。<br>ではないのではない。<br>ではないのではない。<br>ではないのではない。<br>ではないのではない。<br>ではないのではない。<br>ではないのではない。<br>ではないのではない。<br>ではないのではない。<br>ではないのではない。<br>ではないのではない。<br>ではないのではない。<br>ではないのではない。<br>ではないのではない。<br>ではないのではないではないではないではないではないではないではないではないではないではない |
|----------------------------------------------------------------------------------------------------|
| <英語セッション予約システム> ロ <日本語セッション予約システム> ロ                                                                                                    |
|                                                                                                    |

#### (4)下記予約画面が表示される。

初めて使う人:右上の「サインイン」をクリックし、まず登録を行う。 2回目以降の人:右上の「サインイン」をクリックし、予約をする⇒(9)へ

| び<br>従美林大学<br>LR Oberlan University                                                                                                    |           | (  | サイン・  | 12       | )• ^ | ヽレプ |  |  |  |  |  |  |
|----------------------------------------------------------------------------------------------------|-----------|----|-------|----------|------|-----|--|--|--|--|--|--|
|                                                                                                    |           |    |       |          |      |     |  |  |  |  |  |  |
| WSC AY2023 Japaneseのスケジュール                                                                                                    |           |    |       |          |      |     |  |  |  |  |  |  |
| 日本語を母語としない学生のためのセッションです。                                                                                                    |           |    |       |          |      |     |  |  |  |  |  |  |
| 学群生、短期留学生、大学院生が予約できます。                                                                                                    |           |    |       |          |      |     |  |  |  |  |  |  |
| ①予約の名前は <u>力タカナで</u> 入力してください。<br>②予約完了後、予約確認メールが届きます。 <u>時間を確認してください</u> 。<br>③ <b>以下の2つのフォームに必ず記入してください!!<u>名前をクリックするとフォームを開くことができます</u>。</b> |           |    |       |          |      |     |  |  |  |  |  |  |
| (1) <u>WSC登録用紙 "WSCへようごそ!"</u> <初めて予約する人だけ><br>(2) <u>今日のセッションシート</u> <全員入力が必要です>                                                               |           |    |       |          |      |     |  |  |  |  |  |  |
| くキャンセルについてのルール>                                                                                                    | н         | •  | 12月20 | 21       | •    | +   |  |  |  |  |  |  |
| ①予約時間の15分前まで、キャンセル、時間変更が自分でできます。                                                                                                    | 28        | 29 | 30 1  | 2        | 3    | 4   |  |  |  |  |  |  |
| ②予約時間の15分を越えた時間のキャンセル、時間変更希望者は⇒ <u>writing@obirin.ac.jp</u> にメールをしてください。                                                                        | 5         | 6  | 78    | 9        | 10   | 11  |  |  |  |  |  |  |
| ③1学期に2回以上、「15分以内のキャンセル」か「連絡なしの欠席」をした場合は、その学期が終わるまでWSCの使用ができなくなりま                                                                                | 12        | 13 | 14 15 | 16       | 17   | 18  |  |  |  |  |  |  |
| वे.                                                                                                    | 19        | 20 | 21 22 | 23       | 24   | 25  |  |  |  |  |  |  |
| ▲ 週 51 ▶ 今日 月 週 日 予約可能                                                                                                    | 26        | 27 | 28 29 | 30       | 31   | 1   |  |  |  |  |  |  |
| 12/12 (日) 12/13 (月) 12/14 (以) 12/15 (水) 12/16 (木)                                                                                               | 12/17 (金) |    |       | 12/18 (土 | :)   |     |  |  |  |  |  |  |
| 9.00                                                                                                    |           |    |       |          |      |     |  |  |  |  |  |  |
|                                                                                                    |           |    |       |          |      |     |  |  |  |  |  |  |
|                                                                                                    |           |    |       |          |      |     |  |  |  |  |  |  |
|                                                                                                    |           |    |       |          |      |     |  |  |  |  |  |  |

(5)項目には入力せず、ユーザーアカウントを作成する。をクリック。

| WSC AY2023 Japaneseスケジュールヘログイン             |
|--------------------------------------------|
| ユーザーログイン                                   |
| E-mail:                                    |
| パスワード:<br>ログイン状態を保つ                        |
| <ul><li>Eメールを記憶する</li><li>毎回確認する</li></ul> |
| ログイン                                       |
| 新規ユーザーアカウントを作成する                           |
| <u>パスワードをお忘れですか?</u>                       |
|                                            |

(6)Obirin gmail アドレス及びパスワード・氏名・携帯電話番号・コアのレベル及びクラス番号を入力し、「作成する」をクリックする。

※は必須項目です。

携帯電話番号は必須項目ですが、自宅や寮の電話番号などでも構いません。

| E<br>,<br>,<br>,<br>,<br>,<br>,<br>,<br>,<br>,<br>,<br>,<br>,<br>,<br>,<br>,<br>,<br>,<br>,<br>, | mai あなたのメールで<br>なフード<br>た名<br>5帯<br>ore Level<br>ロアクラス | パレスがロヴインネームで<br>パレスがロヴィンネームで<br>* 必須入力フィー | >*<br>をす。<br>*<br>*<br>* |
|--------------------------------------------------------------------------------------------------|--------------------------------------------------------|-------------------------------------------|--------------------------|

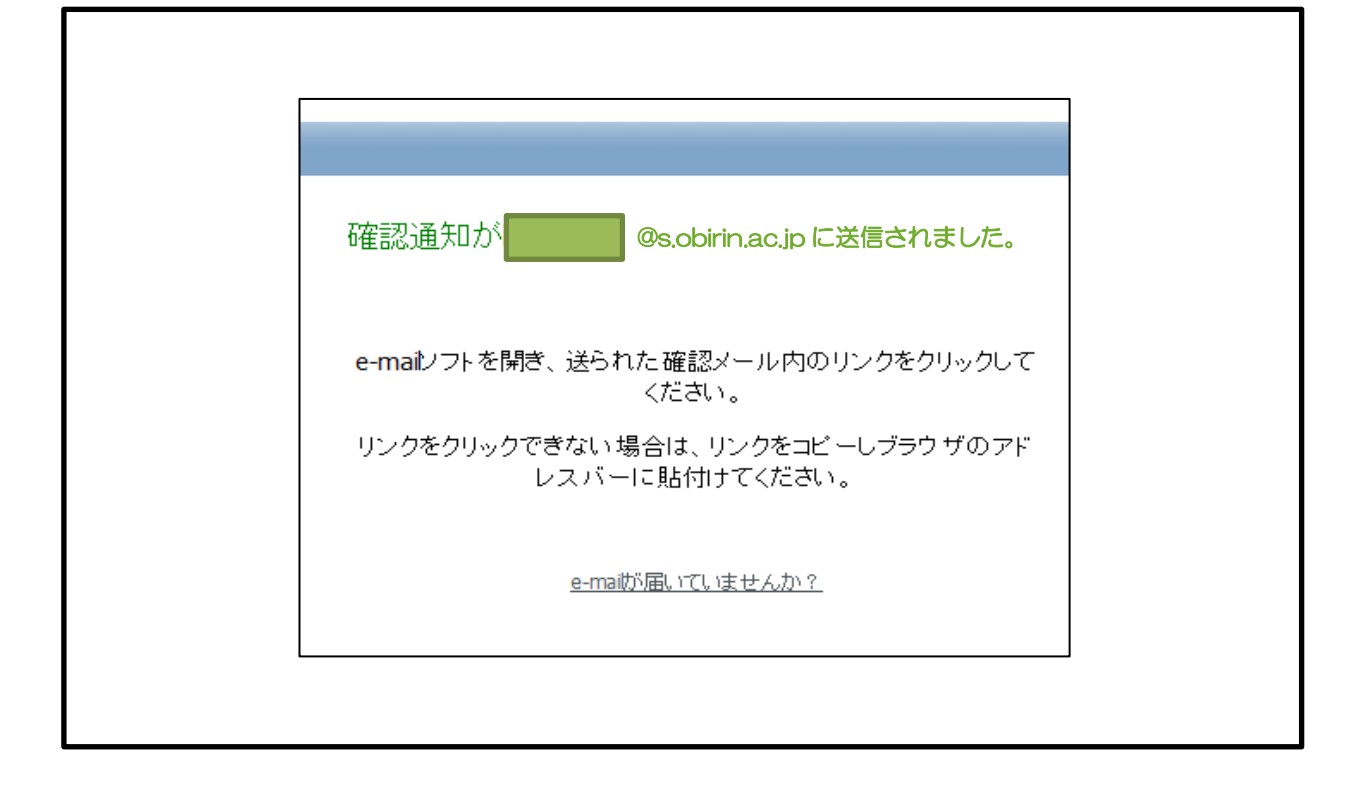

### (8)Obirin gmail に URL が届くのでクリックしメールアドレスを確認する。

| J F Oberlin WSC <writing@obirin.ac.jp></writing@obirin.ac.jp>                           | 13:11 (2分前) 🏠 🔺   |
|-----------------------------------------------------------------------------------------|-------------------|
| To 自分 🗟                                                                                 |                   |
| <b>····································</b>                                             |                   |
| 下記のURLをクリックしてメールアドレスの確認をしてください。                                                         |                   |
| http://www.supersaas.jp/users/confirm/1260953?k=32abbbdc                                |                   |
| もしあなたのメールブログラムで上記のURLをクリック出来ない場合はブラウザ <sup>、</sup><br>い。                                | ーにコピーアンドベーストしてくださ |
| ユーザー名: @s.obirin.ac.jp                                                                  |                   |
| 登録していただきありがとうございます。お客様の情報の閲覧や変更がログイン<br>えます。念の為、この受信メールのコビーを取っておく事をお勧めします。<br>確認用e-mail | ∕後のユーザー設定のリンクから行  |

| 2023 Japaneseスケジュールヘログイン                                                                           | WSC AY2                                                                        |
|----------------------------------------------------------------------------------------------------|--------------------------------------------------------------------------------|
|                                                                                                    |                                                                                |
| ログイン                                                                                               | ユーザー                                                                           |
| @s.obirin.ac.jp                                                                                    | E-mail:                                                                        |
| *: ••••••                                                                                          | パスワート                                                                          |
|                                                                                                    | <ul> <li>ログイ</li> </ul>                                                        |
| 観察する                                                                                               |                                                                                |
|                                                                                                    | ログイン                                                                           |
| <u>アカウントを作成する。</u>                                                                                 | ユーザーフ                                                                          |
|                                                                                                    |                                                                                |
| <u>*をお忘れですか?</u>                                                                                   | <u>パスワード</u>                                                                   |
| ①グイン         @s.obirin.ac.jpl         *:       •••••••         イン状態を保つ         ルを記憶する。         認する | ユーザー<br>E-mail:<br>パスワート<br>● ログイ<br>● ログイ<br>● 医メーノ<br>● 毎回確<br>ログィン<br>ユーザーフ |

# (10)下記予約画面の予約希望日時をクリックし、予約作成をクリックする。(1セッションだけ予約可能)

| WSC /                            | AY2023                                   | Japaneseの                                         | スケジ                             | ュール                                  |                |                               |                       |                       |                    |                            |                        |          |
|----------------------------------|------------------------------------------|---------------------------------------------------|---------------------------------|--------------------------------------|----------------|-------------------------------|-----------------------|-----------------------|--------------------|----------------------------|------------------------|----------|
| 日本語を                             | を母語としな                                   | い学生のための                                           | のセッショ                           | ンです。                                 |                |                               |                       |                       |                    |                            |                        |          |
| 学群生、                             | 短期留学生                                    | <sup>主、</sup> 大学院生が <sup></sup>                   | 予約できま                           | す。                                   |                |                               |                       |                       |                    |                            |                        |          |
| ①予約0<br>②予約5<br><b>③以下0</b>      | の名前は <u>力</u><br>完了後、予約<br><b>の2つのフォ</b> | <u>タカナで</u> 入力し <sup></sup><br>約確認メールが<br>ームに必ず記入 | てください<br>届きます。<br><b>してくだ</b> る | 。<br><u>時間を確認</u><br>きい!! <u>名</u> i | してくだる<br>前をクリッ | <u>きい</u> 。<br>マ <b>クするとフ</b> | ォームを開く                | <u>ことができます</u> 。      |                    |                            |                        |          |
| (1) <u>WSC</u><br>(2) <u>今日(</u> | : <u>登録用紙</u><br>のセッショ:                  | <u>"WSCへようこ</u><br>ン <u>シート</u> く全員               | <u>そ!"</u> (<br>入力が必要           | 初めて予約<br>寝です>                        | する人だい          | <i>t&gt;</i>                  |                       |                       |                    |                            |                        |          |
| <キャン<br>①予約問                     | ンセルについ<br>時間の15分前                        | ヽてのルール><br>前まで、キャン・                               | セル、時間                           | 変更が自分                                | まきつつ!          | す。                            |                       |                       |                    |                            |                        |          |
| ②予約問                             | 時間の15分れ                                  | を越えた時間の                                           | キャンセル                           | 、時間変更                                | 「希望者は          | ⇒ <u>writing@c</u>            | <u>birin.ac.jp</u> にゝ | (ールをしてください。           |                    |                            |                        |          |
| ③1学其                             | 朝に2回以」                                   | 上、「15分以内                                          | のキャンセ                           | :ル」か「進                               | 「絡なしの          | 欠席」をし:                        | た場合は、そ                | の学期が終わるまでWSCの使用       | ができなくなります。         |                            |                        |          |
| •                                | 週 18                                     | ▶ 会日                                              | 月                               | 週                                    | 8              | 予定                            | 予約可能                  | EP ON                 | 572 (74)           |                            | E14 (***)              | EIE (db) |
| 12:00                            |                                          | 4/30 (日)                                          |                                 |                                      | 5/1 (/         | 9)                            |                       | 5/2 (X)               | 5/3 (//)           |                            | JI4 (不)                | 0/0 (3E) |
|                                  |                                          |                                                   |                                 |                                      |                |                               |                       | 新規予約 🗵                |                    |                            |                        |          |
| 13:00                            |                                          |                                                   |                                 |                                      |                |                               |                       | 開始時刻                  | 2023/5/2 12:30 終了時 | 持刻 2023/5/2 13:00          |                        |          |
| 14:00                            |                                          |                                                   |                                 |                                      |                |                               |                       | 氏名 *                  |                    |                            |                        |          |
|                                  |                                          |                                                   |                                 |                                      |                |                               |                       | 文章の種類/Type of Writing | * 日本語クラスのもの ~      |                            |                        |          |
| 15:00                            |                                          |                                                   |                                 |                                      |                |                               |                       | mmm Department        |                    | 必須入力フィールド                  |                        |          |
|                                  |                                          |                                                   |                                 |                                      |                |                               |                       |                       | 予約作成 キャンセル         |                            |                        |          |
|                                  |                                          |                                                   |                                 |                                      |                |                               |                       |                       |                    | 果題内容など<br>(当日も内容<br>できるように | 詳しく入力!<br>を詳しく説明<br>!) |          |

### (11)下記のように希望日時が赤色となり、「予約の作成に成功しました。」のメッセージがある ことを確認する。

| <b>&lt;</b> ‡7] |                                                                          |        |           |          |    |                         |                       |   |     |                           |  |    |    |    |       |    |    |        |         |    |   |
|-----------------|--------------------------------------------------------------------------|--------|-----------|----------|----|-------------------------|-----------------------|---|-----|---------------------------|--|----|----|----|-------|----|----|--------|---------|----|---|
| ①予約日            | 予約時間の15分前まで、キャンセル、時間変更が自分でできます。 ● 12月 2021 ●                             |        |           |          |    |                         |                       |   |     |                           |  |    |    |    | -     |    |    |        |         |    |   |
| ②予約日            | )予約時間の15分を越えた時間のキャンセル、時間変更希望者は⇒ <u>writing@obirin.ac.jp</u> にメールをしてください。 |        |           |          |    |                         |                       |   |     |                           |  |    |    | 75 | ~     |    | *  | ш<br>2 | -       |    |   |
| ③1学!            | ) 1 学期に 2 回以上、「15分以内のキャンセル」か「連絡なしの欠席」をした場合は、その学期が終わるまでWSCの使用ができなくなりま     |        |           |          |    |                         |                       |   |     |                           |  |    |    | 28 | 29    | 30 | 1  | 2      | 3       | 4  |   |
| す。              | 子柄に2回以上、「TOカ以P307キャノビル」が「運転なしの入海」でした場合は、その子類が終わるよとWSOOの使用ができなくなりま        |        |           |          |    |                         |                       |   |     |                           |  |    |    | 5  | 6     | 7  | 8  | 9      | 10      | 11 |   |
|                 | 又約の佐成に成功しました                                                             |        |           |          |    |                         |                       |   |     |                           |  |    |    | 12 | 13    | 14 | 15 | 16     | 17      | 18 |   |
|                 | 予約の作成に成功しました。                                                            |        |           |          |    |                         |                       |   |     |                           |  | 19 | 20 | 21 | 22    | 23 | 24 | 25     |         |    |   |
| •               | 週 52                                                                     | •      | <u>今日</u> | 月        | 週  | E                       | 予定                    | 予 | 約可能 |                           |  |    |    |    | 26    | 27 | 28 | 29     | 30      | 31 | 1 |
|                 | 12/1                                                                     | 19 (日) |           | 12/20 (月 | ]) | 12/21 (火)               |                       |   |     | 12/22 (水) 12/23 (木) 12/24 |  |    |    |    | 4 (金) |    |    | 1      | 2/25 (± | :) |   |
| 9:00            |                                                                          |        |           |          |    |                         |                       |   |     |                           |  |    |    |    |       |    |    |        |         |    |   |
|                 |                                                                          |        |           |          |    |                         |                       |   |     |                           |  |    |    |    |       |    |    |        |         |    |   |
| 10:00           |                                                                          |        |           |          |    |                         |                       |   |     |                           |  |    |    |    |       |    |    |        |         |    |   |
| 11:00           |                                                                          |        |           |          |    |                         |                       |   |     |                           |  |    |    |    |       |    |    |        |         |    |   |
| 12:00           |                                                                          |        | ſ         |          |    |                         |                       |   |     |                           |  |    |    |    |       |    |    |        |         |    |   |
| 12-00           |                                                                          |        | L         |          |    |                         |                       |   |     |                           |  |    |    |    |       |    |    |        |         |    |   |
| 13.00           |                                                                          |        |           |          |    |                         |                       |   |     |                           |  |    |    |    |       |    |    |        |         |    |   |
| 14:00           |                                                                          |        |           |          |    | 14:05 -<br>桜美林花<br>日本語の | 14:45<br>注子<br>7ラスの主の |   |     |                           |  |    |    |    |       |    |    |        |         |    |   |
| 15:00           |                                                                          |        |           |          |    |                         |                       |   |     |                           |  |    |    |    |       |    |    |        |         |    |   |

(12) 画面右上からサインアウトをする。 → 予約完了

予約が完了すると、登録したメールアドレスに「予約確認メール」が届きます」内容をよく 読んで、セッションを受ける準備をしてください。

## <<予約のキャンセル方法>>

### (1)予約をしていた日時の<mark>赤色</mark>部分をクリックし、出てきたポップアップの予約削除をクリッ クする。

| <b>&lt;</b> キャン                                                          | <キャンセルについてのルール><br>D予約時間の15分前まで、キャンセル。時間変更が自分でできます。                    |      |    |         |     |                       |          |      |                 |                    |         |      |     |        |       |         |    |    |
|--------------------------------------------------------------------------|------------------------------------------------------------------------|------|----|---------|-----|-----------------------|----------|------|-----------------|--------------------|---------|------|-----|--------|-------|---------|----|----|
| ①予約時間の15分前まで、キャンセル、時間変更が自分でできます。                                         |                                                                        |      |    |         |     |                       |          |      |                 |                    |         |      | •   | 12     | 月 202 | 1       | •  |    |
| ②予約時間の15分を越えた時間のキャンセル、時間変更希望者は⇒ <u>writing@obirin.ac.jp</u> にメールをしてください。 |                                                                        |      |    |         |     |                       |          |      |                 |                    |         |      | 月   | 火      | 水     | *       | 金  | ±  |
| ③1学期に2回以上、「15分以内のキャンセル」か「連絡ないの欠席」をした場合は、その学期が終わるまでWSCの使用ができなくなりま         |                                                                        |      |    |         |     |                       |          |      |                 |                    |         | 20   | 29  | 30     | 1     | 2       | 3  | 4  |
| )<br>す。                                                                  | 』1子册に2回以上、 □□カ以内の十ヤノビル」が「運輸なしの入席」をした場合は、その子朋が終わるまでWSUの使用かできなくなりま<br>す。 |      |    |         |     |                       |          |      |                 |                    |         |      | 6   | 7      | 8     | 9       | 10 | 11 |
|                                                                          | · •                                                                    |      |    |         |     |                       |          |      |                 |                    |         |      | 13  | 14     | 15    | 16      | 17 | 18 |
|                                                                          |                                                                        |      |    |         |     |                       |          |      |                 |                    |         | 19   | 20  | 21     | 22    | 23      | 24 | 25 |
| •                                                                        | 週 52                                                                   | •    | 今日 | 月       | 週   | B                     | 予定       | 予約可能 |                 |                    |         | 26   | 27  | 28     | 29    | 30      | 31 | 1  |
|                                                                          | 12/19                                                                  | 9(日) |    | 12/20 ( | (月) | 1                     | 2/21 (火) |      | 12/22 (水)       | 12/23 (木)          | 12/24   | (金)  |     |        | 1     | 2/25 (± | .) |    |
| 9:00                                                                     |                                                                        |      |    |         |     |                       |          |      |                 |                    |         |      |     |        |       |         |    |    |
|                                                                          |                                                                        |      |    |         |     |                       |          |      |                 |                    |         |      |     |        |       |         |    |    |
| 10:00                                                                    |                                                                        |      |    |         |     |                       |          |      |                 |                    |         |      |     |        |       |         |    |    |
| 11:00                                                                    |                                                                        |      |    |         |     |                       |          |      |                 |                    |         |      |     |        |       |         |    |    |
|                                                                          |                                                                        |      |    |         |     |                       |          |      |                 |                    |         |      |     |        |       |         |    |    |
| 12:00                                                                    |                                                                        |      |    |         |     |                       |          |      |                 |                    |         |      |     |        |       |         |    |    |
| 40.00                                                                    |                                                                        |      | l  |         |     |                       |          |      |                 |                    |         |      |     |        |       |         |    |    |
| 13.00                                                                    |                                                                        |      |    |         |     |                       |          | 一予約  | 海集 🛛            |                    |         |      |     |        |       |         |    |    |
| 14:00                                                                    |                                                                        |      |    |         |     | 14:05 - 14:4<br>桜美林花子 | 45       | 開始   | 台時刻             | 2021/12/21 14      | :05 終了日 | 詩刻 🗌 | 202 | 1/12/2 | 1 14: | 45      | ]  |    |
|                                                                          |                                                                        |      |    |         |     | 日本語クラ                 | スのちの     | 氏名   | <b>*</b>        | 桜美林花子              |         |      |     |        |       |         |    |    |
| 15:00                                                                    |                                                                        |      |    |         |     |                       |          | 文章   | 章の種類/Type of Wr | riting * 日本語クラスのもの | D 🗸     |      |     |        |       |         |    |    |
| 16:00                                                                    |                                                                        |      |    |         |     |                       |          | 所属   | 屬/Department *  | GC 🗸               |         |      |     |        |       |         |    |    |
| 10.00                                                                    |                                                                        |      |    |         |     |                       |          | 確認   |                 | ☑ メールを送信           |         |      | *   | 必須入    | カフィ   | ールド     |    |    |
|                                                                          |                                                                        |      |    |         |     |                       |          | 作成   | 旧時              | 2021/11/25 18:00管理 | 理者      |      |     |        |       |         |    |    |
|                                                                          |                                                                        |      |    |         |     |                       |          | ECEN |                 | 予約更新予約             | 削除 閉じる  |      |     |        |       |         |    |    |

### (2)「予約の削除に成功しました。」というメッセージを確認し、サインアウトする。

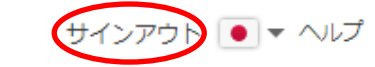

| <キャン<br>①予約時 | <キャンセルについてのルール><br>D予約時間の15分前まで、キャンセル、時間変更が自分でできます。                                    |           |            |               |            |            |         |        |    |    |         |    |   |  |
|--------------|----------------------------------------------------------------------------------------|-----------|------------|---------------|------------|------------|---------|--------|----|----|---------|----|---|--|
| ②予約問         | 寺間の15分を越えた時                                                                            |           | в          | <b>∢</b><br>月 | 12<br>火    | 月 202<br>水 | 21<br>木 | ►<br>余 | ±  |    |         |    |   |  |
| ③ 1 学其<br>す。 | )1学期に2回以上、「15分以内のキャンセル」か「連絡なしの欠席」をした場合は、その学期が終わるまでWSCの使用ができなくなりま<br>-。 5 6 7 8 9 10 11 |           |            |               |            |            |         |        |    |    |         |    |   |  |
|              |                                                                                        | 12        | 13         | 14            | 15         | 16         | 17      | 18     |    |    |         |    |   |  |
|              |                                                                                        | 19        | 20         | 21            | 22         | 23         | 24      | 25     |    |    |         |    |   |  |
| •            | 週 52 > 今                                                                               | 旦 月 週     | 12/21 //// | 予約可能          | 12/22 (十)  | 12/24 //   | 26      | 27     | 28 | 29 | 30      | 31 | 1 |  |
| 9:00         | 12/19 (口)                                                                              | 12/20 (H) | 12/21 (X)  | 12/22 (75)    | 12/23 (/N) | 12/24 (;   | 五)      |        |    |    | 2125 (] | _) |   |  |
|              |                                                                                        |           |            |               |            |            |         |        |    |    |         |    |   |  |
| 10:00        |                                                                                        |           |            |               |            |            |         |        |    |    |         |    |   |  |
| 11:00        |                                                                                        |           |            |               |            |            |         |        |    |    |         |    |   |  |
| 12:00        |                                                                                        |           |            |               |            |            |         |        |    |    |         |    |   |  |
| 13:00        |                                                                                        |           |            |               |            |            |         |        |    |    |         |    |   |  |
|              |                                                                                        |           |            |               |            |            |         |        |    |    |         |    |   |  |
| 14:00        |                                                                                        |           |            |               |            |            |         |        |    |    |         |    |   |  |
| 15:00        |                                                                                        |           |            |               |            |            |         |        |    |    |         |    |   |  |

<キャンセルルール>

■予約時間15分前:自分でキャンセルしてください。

■予約時間 15 分を過ぎた時: WSC のメールアドレス (<u>writing@obirin.ac.jp</u>) にメールをして下 さい。